Ministério das Finanças Instituto de Informática

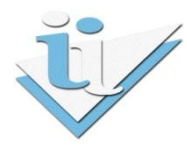

## Departamento de Sistemas de Informação

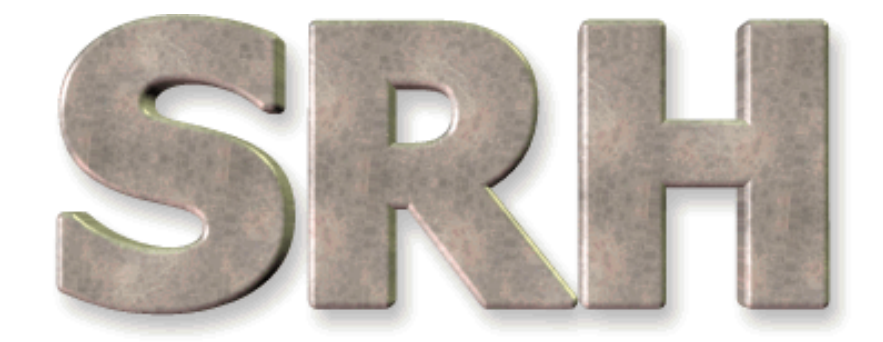

# SISTEMA DE RECURSOS HUMANOS

### Redução de vencimentos OE2011

Dezembro 2010

Versão 6.0 - 2010

# SUMÁRIO

| 1   | OBJECTIVO                           | 3  |
|-----|-------------------------------------|----|
| 2   | NOVOS ECRÃS/MAPAS                   | 3  |
| 2.1 | Ecrã de Percentagens de Redução     | 3  |
| 2.2 | Abonos auferidos noutros organismos | 4  |
| 3   | ECRÃS/MAPAS ALTERADOS               | 6  |
| 3.1 | Ecrã Tabela Geral de Abonos         | 6  |
| 3.2 | Mapa Tabela Geral de Abonos         | 7  |
| 3.3 | Ecrãs de Abonos Devidos             | 8  |
| 3.4 | Mapa de Abonos Devidos              | 8  |
| 3.5 | Ecrãs de Acertos de Abonos Devidos  | 9  |
| 4   | EXEMPLOS DE CASOS PRÁTICOS          | 10 |
| 4.1 | Situação 1                          | 10 |
| 4.2 | Situação 2                          | 10 |
| 4.3 | Situação 3                          | 11 |

#### SRH

#### **1 OBJECTIVO**

Explicar os procedimentos necessários para aplicação das reduções de vencimentos previstas no Orçamento de Estado de 2011.

#### 2 NOVOS ECRÃS/MAPAS

#### 2.1 Ecrã de Percentagens de Redução

A partir do menu principal, escolhendo o seguinte caminho

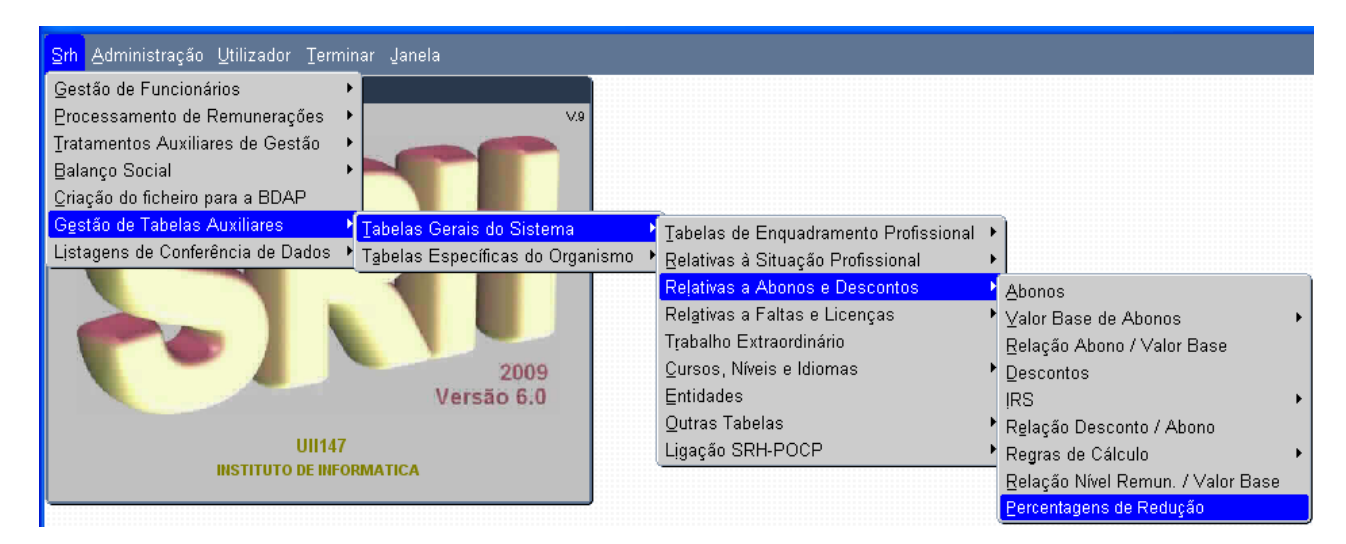

aparece o ecrã

| 🙀 TA_F085 - PERCENTAGENS I | DE REDUÇÃO DODOS |             | ************************************** |
|----------------------------|------------------|-------------|----------------------------------------|
| 🔚 🖍 🗞 🖓 📢                  | < > > <b>7</b> × | ± 🖹 🛯 ?     | V.1                                    |
|                            |                  |             |                                        |
|                            |                  |             |                                        |
| Limite Inferior            | Limite Superior  | Percentagem | Tipo                                   |
|                            |                  |             |                                        |
|                            |                  |             |                                        |
|                            |                  |             |                                        |
|                            |                  |             |                                        |
|                            |                  |             |                                        |
|                            |                  |             |                                        |
|                            |                  |             |                                        |
|                            |                  |             |                                        |
|                            |                  |             |                                        |
|                            |                  |             |                                        |
|                            |                  |             |                                        |

correspondente à nova tabela de percentagens de redução. Consultando o seu conteúdo, obtém-se o seguinte:

| 🙀 TA_F085 - PERCENTAGENS D | e redução doscos |             | × 200000000000 × |
|----------------------------|------------------|-------------|------------------|
| 🔚 🕫 🚱 😭 📢                  | • • • • •        | ± 🖹 👖 ?     | V.1              |
|                            |                  |             |                  |
|                            |                  |             |                  |
| Limite Inferior            | Limite Superior  | Percentagem | Tipo             |
| <mark>0,00</mark>          | 1500,00          | 0,00        | G                |
| 1500,01                    | 2000,00          | 3,50        | G                |
| 2000,01                    | 4165,00          | 16,00       | Ρ                |
| 4165,01                    | 9999999,99       | 10,00       | G                |
|                            |                  |             |                  |
|                            |                  |             |                  |
|                            |                  |             |                  |
|                            |                  |             |                  |
|                            |                  |             |                  |

Se o somatório das remunerações ilíquidas estiver contido no 1°, 2° ou 4° intervalo (tipo = G) utiliza-se a percentagem apresentada directamente; no caso do 3° intervalo (tipo = P) utiliza-se 3,5% (do intervalo anterior) para 2000€ e 16% (do 3° intervalo) para o excedente.

Exemplo:

| Remuneração | Redução                                       |
|-------------|-----------------------------------------------|
| 1200.00     | 1200 * 0.00 = 0.00                            |
| 1700.00     | 1700.00 * 3.5% = 59.50                        |
| 2500.00     | 2000.00 * 3,5% + (2500 - 2000) * 16% = 150.00 |
| 4200.00     | 4200.00 * 10% = 420.00                        |

#### 2.2 Abonos auferidos noutros organismos

A partir do menu principal, escolhendo o seguinte caminho

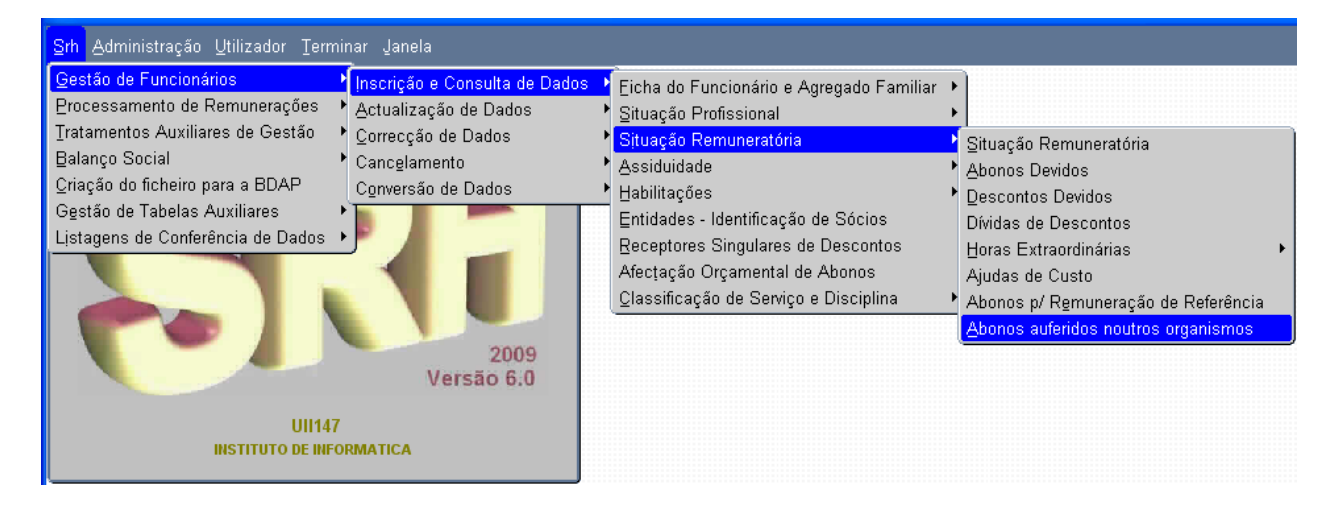

aparece o ecrã

| 🙀 GF_F107 - ABONOS AUFERIDOS NOUTROS ORGANISMOS - Inserção ou Consult | a dedeedee $	imes$ |
|-----------------------------------------------------------------------|--------------------|
| 🔚 🕫 💱 📢 ◀ ►  ∓ 🗵 🖹 🗎 ?                                                | V.1                |
|                                                                       |                    |
|                                                                       |                    |
| Funcionário                                                           |                    |
| Código de Abono:                                                      |                    |
| Ano/mês a que diz respeito: Ano/Mês de Processam                      | ento:              |
| Referência: Valor do Abo                                              | no:                |
|                                                                       |                    |
|                                                                       |                    |
|                                                                       |                    |
|                                                                       | Pág. 1/1           |

Neste ecrã devem ser inseridos os abonos que foram recebidos no mês anterior para efeitos de englobamento.

Se houver necessidade de corrigir os dados inseridos, a partir do menu principal, escolhendo o seguinte caminho

| <mark>Srh A</mark> dministração <u>U</u> tilizador <u>T</u> erminar Janela                                                                                                    |                                                                                                    |                                                                                                    |
|----------------------------------------------------------------------------------------------------|----------------------------------------------------------------------------------------------------|----------------------------------------------------------------------------------------------------|
| Gestão de Funcionários       Inscrição e Consulta de Dados         Processamento de Remunerações       Actualização de Dados         Iratamentos Auxiliares de Gestão       Correcção de Dados         Balanço Social       Cancelamento         Criação do ficheiro para a BDAP       Cancelamento         Gestão de Tabelas Auxiliares       Cancelamento         Listagens de Conferência de Dados       Ourersão de Dados         Querersão de Conferência de Dados       Ourersão de Dados         Querersão de Conferência de Dados       Ourersão de Dados         Querersão de Conferência de Dados       Ourersão de Dados         Querersão de Conferência de Dados       Ourersão de Dados         Querersão de Conferência de Dados       Ourersão de Dados         Querersão de Conferência de Dados       Ourersão de Dados         Querersão de Conferência de Dados       Ourersão de Dados         Querersão de Dados       Ourersão de Dados         Querersão de Dados       Ourersão 6.0         UII147       INSTITUTO DE INFORMATICA | <ul> <li>È Eicha do Funcionário e Agregado Familiar</li> <li>È Situação Profissional</li> <li>È Situação Remuneratória</li> <li>Assiduidade</li> <li>Habilitações</li> <li>Entidades - Identificação de Sócios</li> <li>Receptores Singulares de Descontos</li> <li>Afecţação Orçamental de Abonos</li> <li>Çlassificação de Serviço e Disciplina</li> </ul> | <ul> <li>Situação Remuneratória</li> <li>Abonos Devidos</li> <li>Descontos Devidos</li> <li>Dívidas de Descontos</li> <li>Horas Extraordinárias</li> <li>Ajudas de Custo</li> <li>Abonos p/ Remuneração de Referência</li> <li>Abonos auferidos noutros organismos</li> </ul> |

aparece o ecrã

| 🙀 GF_F107 - ABONOS AUFERIDOS NOUTROS ORGANISMOS - Correcção ou Eliminação | See ×    |
|---------------------------------------------------------------------------|----------|
|                                                                           | V.1      |
|                                                                           |          |
|                                                                           |          |
| Funcionário:                                                              |          |
| Código de Abono:                                                          |          |
| Ano/mês a que diz respeito: Ano/Mês de Processamento:                     |          |
| Referência: 🗌 Valor do Abono: [                                           |          |
|                                                                           |          |
|                                                                           |          |
|                                                                           | Pág. 1/1 |

Deve ser consultado o registo que se pretende corrigir, para depois alterar os campos pretendidos.

#### **3 ECRÃS/MAPAS ALTERADOS**

#### 3.1 Ecrã Tabela Geral de Abonos

A partir do menu principal, escolhendo o seguinte caminho até à opção da Tabela Geral de Abonos

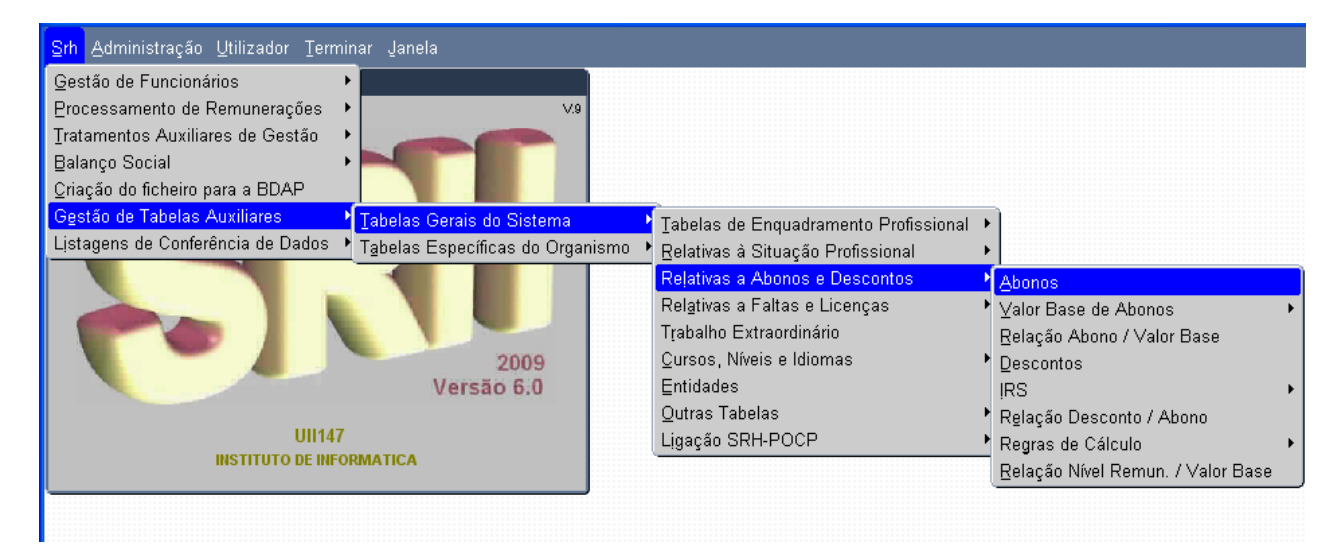

aparece o ecrã

| $rac{1}{22}$ TA_F020 - ABONOS () COOCCESSION COOCCESSION COOCCESCESSION COOCCESCESSION COOCCESSION C |
|----------------------------------------------------------------------------------------------------|
|                                                                                                    |
|                                                                                                    |
|                                                                                                    |
| Código do Abono : 🔄                                                                                                    |
| Designação do Abono :                                                                                                    |
| Des. Abreviada do Abono : Tipo de Abono :                                                                                                    |
| Natureza Remuneratória :                                                                                                    |
| Tipo de Cálculo Normal - Tempo Completo Prolongado Não -                                                                                                    |
| Classificação Economica : Código Sujeito a Redução Sim 💌                                                                                                    |
|                                                                                                    |

ao qual foi acrescentado o campo:

• <u>Sujeito a Redução</u>, que indica se o abono em causa deverá ser sujeito a redução ou não.

Aquando da inserção de novos registos nesta tabela, por via da criação de novos abonos, a DGO deverá ter em conta que este novo campo é de preenchimento obrigatório, sendo "Sim" o valor de defeito.

#### 3.2 Mapa Tabela Geral de Abonos

O mapa de listagem de conferência de dados da tabela geral de abonos passa a ser o seguinte:

| SRH -  | DGO DIRECÇÃO GERAL DO                                   | ORÇAME            | NTO  |              | Página<br>Data  | 1 0<br>2010/ | de 11<br>11/23 |
|--------|---------------------------------------------------------|-------------------|------|--------------|-----------------|--------------|----------------|
| TA-M00 | 9 V.6 GESTÃO DE TABELAS                                 | AUXILIA           | RES  |              | Hora            | 17 H         | 48 M           |
|        | TABELAS GERAIS DO                                       | O SISTEMA         |      |              |                 |              |                |
|        | ABONOS                                                  |                   |      |              |                 |              |                |
| CÓDIGO | DESIGNAÇÃO                                              | CLASSIF.<br>ECON. | TIPO | NAT.<br>REM. | TIPO<br>CÁLCULO | T.C.P.       | REDUZ          |
| 1      | VENCIMENTO MENSAL                                       | 010103            | М    | Р            | Normal          | Não          | Sim            |
| 2      | ADICIONAL A REMUNERACAO                                 | 010214            | М    | Р            | Normal          | Não          | Sim            |
| 3      | ABONO DAS AUXILIARES DE LIMPEZA                         | 010109            | М    | Р            | Normal          | Não          | Sim            |
| 4      | VENCIMENTO - JUROS                                      | 010103            | М    |              | Normal          | Não          | Sim            |
| 5      | ACRESCIMO SALARIAL-TEMPO COMPLETO<br>PROLONGADO         | 010103            | М    |              | Normal          | Sim          | Sim            |
| 6      | COMPENSAÇÃO POR CADUCIDADE DE CONTRATO                  | 010212            | М    |              | Normal          | Não          | Sim            |
| 7      | VENCIMENTO BASE DO TÉCNICO DO IAPMEI                    | 010109            | М    | P            | Normal          | Não          | Sim            |
| 8      | SUPLEMENTO DE SERVIÇO AÉREO                             | 010112            | М    |              | Normal          | Não          | Sim            |
| 9      | SUBSÍDIO DE REFEIÇÃO DA RTP                             | 010113            | М    |              | Normal          | Não          | Sim            |
| 10     | SUBSÍDIO DE REFEIÇÃO DA RTP - DIFERENCIAL               | 010113            | М    | Р            | Normal          | Não          | Sim            |
| 11     | INDEMNIZAÇÃO POR ADIAMENTO OU INTERRUPÇÃO<br>DAS FÉRIAS | 010204            | М    |              | Normal          | Não          | Sim            |
| 10     |                                                         | 010100            |      |              |                 | a i m        | <b>a</b> 4 m   |

#### **3.3 Ecrãs de Abonos Devidos**

Ecrãs de inserção/consulta, actualização/cancelamento e correcção/eliminação de abonos devidos já existentes na aplicação.

| 🙀 GF_F012 - ABONOS DEVIDOS - Inserção ou Consulta 🗇 🖓 🖓 🖓 😵 😵 😵 😵 |
|-------------------------------------------------------------------|
|                                                                   |
| Funcionário:                                                      |
| Código de Abono: Referência:                                      |
| Data de Início de Abono: Data de Fim do Abono:                    |
| Económica:                                                        |
| Regra do Cálculo do Abono:                                        |
| Código Valor Base do Abono:                                       |
| Percentagem Associada: Nº Unidades: Valor do Abono:               |
| Valor de Acerto (+/-): % Redução: Ano/Mês de Proc:                |
| Detalhe de Acertos Pág. 1/1                                       |

Foi acrescentado o campo:

• <u>% Redução</u>, que indicará qual a percentagem de redução a aplicar ao abono em causa.

Os valores possíveis são os seguintes:

- 1. Não preenchido a percentagem de redução será calculada pelo cálculo de vencimentos, de acordo com as regras definidas;
- 0 (zero) o abono não será objecto de redução nem entrará para cálculo da percentagem de redução a aplicar aos restantes abonos;
- Qualquer valor diferente de 0 (zero) e inferior a 100 (cem) o abono será objecto de redução na percentagem indicada e não entrará para cálculo da percentagem de redução a aplicar aos restantes abonos.

O valor 0 (zero) só deverá ser utilizado em casos específicos devidamente fundamentados.

Nos casos de acumulação, o valor a utilizar deverá ser 10%, para todos os abonos.

Todos os registos já existentes terão este campo "Não preenchido".

#### **3.4 Mapa de Abonos Devidos**

O mapa de listagem de conferência de dados da tabela de abonos devidos passa a ser o seguinte:

| SRH - UII147<br>GF-M012 V.6   | INSTITUTO DE INFORMA            | FICA PÁ<br>DA:         | G. 1 de 4<br>TA 2010/12/20 |
|-------------------------------|---------------------------------|------------------------|----------------------------|
|                               | Gestão de Funcionár:            | ios HOP                | RA 16H 16M                 |
|                               | Abonos Devidos                  |                        |                            |
|                               |                                 |                        |                            |
| Funcionário:608 MA            | RIA DE JESUS SOUSA FIGUEIRA     |                        |                            |
|                               |                                 |                        |                            |
|                               |                                 |                        |                            |
| Código do Abono: 1            | VENCIMENTO MENSAL               | Ret                    | ferência: 0                |
| Data de Início do Abono:      | 2010/03/01                      | Data Fim do Abono:     | 2999/09/09                 |
| Classificação Económica:      | 010103 Alínea: A0 Subalínea: 00 | PESSOAL EM FUNÇÕES     |                            |
| Regra de Cálculo do Abono:    | 1 REGRA CALCULO VENC_MENSA      | L OUTROS ABONOS P/PE   | SSOAL INTEG. NSR           |
| Código de Valor Base do Abono | 1 VALOR IND 100 CARREIRA        | S DO REGIME GERAL E E  | SPECIAL                    |
| Percentagem Associada:        | 100,00                          | Número de Unidades a   | Processar:                 |
| Valor do Abono:               |                                 | Valor de Acerto (+/-): |                            |
| Percentagem Redução:          |                                 | Ano/Mês de Processame  | ento: 2010/03              |

#### 3.5 Ecrãs de Acertos de Abonos Devidos

Ecrãs de inserção/consulta, actualização/cancelamento e correcção/eliminação de acertos de abonos devidos já existentes na aplicação.

| 🦉 GF_F09                        | 6 - DETALHE DE ACERTOS DE A                    | BONOS (CONTRACTOR CONTRACTOR) |                                                                                                    | ×                       |
|---------------------------------|------------------------------------------------|-------------------------------|----------------------------------------------------------------------------------------------------|-------------------------|
|                                 | ♥ 🖬 🗞 📢 ♦ ▶                                    | <b>∓</b> ★ ≞ <b>№</b> ?       |                                                                                                    | V.11                    |
| Funcior                         | iário: 608 MARIA DE JESI                       | JS SOUSA FIGUEIRA             |                                                                                                    |                         |
| Código                          | de Abono: 19 COLAB_TEC                         | ESPEC                         | Refe                                                                                                    | rência: 0               |
| Data de                         | Início de Abono: 2011/01/01                    | Data de Fim do                | Abono: 2                                                                                                    | 999/09/09               |
| Ano/Mê                          | s de Proc: 2011/01                             | Valor do Acerto               | o (+/-):                                                                                                    | 50,00                   |
|                                 |                                                |                               |                                                                                                    |                         |
|                                 |                                                |                               |                                                                                                    |                         |
| Ano/mê                          | s Obs                                          | ervações                      | Reduzir                                                                                                    | Valor                   |
| Ano/mê:                         | s Obs<br>RETROACTIVOS                          | ervações                      | Reduzir<br>Sim 🖵                                                                                                    | Valor<br>30,00          |
| Ano/mê<br>2010/11<br>2010/12    | s Obs<br>RETROACTIVOS<br>RECUPERAÇÃO DE FALTAS | ervações                      | Reduzir<br>Sim 👻                                                                                                    | Valor<br>30,00<br>20,00 |
| Ano/mê<br>2010/11<br>2010/12    | s Obs<br>RETROACTIVOS<br>RECUPERAÇÃO DE FALTAS | ervações                      | Reduzir<br>Sim 🖵                                                                                                    | Valor<br>30,00<br>20,00 |
| Ano/mê:<br>2010/11<br>2010/12   | s Obs<br>RETROACTIVOS<br>RECUPERAÇÃO DE FALTAS | ervações                      | Reduzir<br>Sim V<br>Sim V                                                                                                | Valor<br>30,00<br>20,00 |
| Ano/mê:<br>2010/11<br>2010/12   | s Obs<br>RETROACTIVOS<br>RECUPERAÇÃO DE FALTAS | ervações                      | Reduzir<br>Sim V<br>Sim V                                                                                                | Valor<br>30,00<br>20,00 |
| Ano/mê:<br> 2010/11<br> 2010/12 | s Obs<br>RETROACTIVOS<br>RECUPERAÇÃO DE FALTAS | ervações                      | Reduzir<br>Sim V<br>Sim V<br>C<br>C<br>C<br>C<br>C<br>C<br>C<br>C<br>C<br>C<br>C<br>C<br>C<br>C<br>C<br>C<br>C<br>C<br>C | Valor<br>30,00<br>20,00 |
| Ano/mê:<br>2010/11<br>2010/12   | s Obs<br>RETROACTIVOS<br>RECUPERAÇÃO DE FALTAS | ervações                      | Reduzir<br>Sim V<br>Sim V<br>C<br>C<br>C<br>C<br>C<br>C<br>C<br>C<br>C<br>C<br>C<br>C<br>C<br>C<br>C<br>C<br>C<br>C<br>C | Valor<br>30,00<br>20,00 |
| Ano/mê:<br>2010/11<br>2010/12   | s Obs<br>RETROACTIVOS<br>RECUPERAÇÃO DE FALTAS | ervações                      | Reduzir<br>Sim V<br>Sim V<br>C<br>C<br>C<br>C<br>C<br>C<br>C<br>C<br>C<br>C<br>C<br>C<br>C<br>C<br>C<br>C<br>C<br>C<br>C | Valor<br>30,00<br>20,00 |

Foi acrescentado o campo:

• <u>Reduzir</u>, que indicará se o valor a que se refere deve ser reduzido ou não.

Os valores possíveis são "Sim" e "Não"

Todos os registos já existentes terão este campo preenchido com o valor "Sim".

#### 4 EXEMPLOS DE CASOS PRÁTICOS

#### 4.1 Situação 1

Consideremos um funcionário que aufere vencimento e subsídio de turno, sujeitos a redução, com os seguintes valores: Vencimento = 2094.01€

Subsídio de turno = 406.52€

A redução a aplicar será calculada de forma automática pelo SRH, resultando o seguinte:

| $\mathbf{\widehat{ig}}$ PR_F005 - CONSULTA DE RECIBOS - DODDODODODODODODODODODODODODODODODODO |                                           |                                                |         |              |  |  |  |  |  |
|-----------------------------------------------------------------------------------------------|-------------------------------------------|------------------------------------------------|---------|--------------|--|--|--|--|--|
|                                                                                               |                                           |                                                |         |              |  |  |  |  |  |
| NOTA DE ABONOS E DESCONTOS                                                                    |                                           |                                                |         |              |  |  |  |  |  |
| Func                                                                                          | Funcionário: 52 M TERESA PEREIRA N.Fiscal |                                                |         | Data: 201101 |  |  |  |  |  |
| Categ. Prof:                                                                                  |                                           | of: TECNICO DE INFORMATICA-GRAU3-NIV1          | Venc.Ba | se: 1968,33  |  |  |  |  |  |
|                                                                                               |                                           |                                                |         |              |  |  |  |  |  |
| Cód                                                                                           | Ref                                       | Designação                                     | Abonos  | Descontos    |  |  |  |  |  |
| 1                                                                                             | 0                                         | VENCIMENTO MENSAL                              | 1968,33 |              |  |  |  |  |  |
| 100                                                                                           | 0                                         | SUBSIDIO DE REFEICAO                           | 89,67   |              |  |  |  |  |  |
| 210                                                                                           | 0                                         | SUPLEMENTO - TRAB. REGIME DE TURNOS            | 382,12  |              |  |  |  |  |  |
|                                                                                               | Ē                                         |                                                |         |              |  |  |  |  |  |
| 21                                                                                            | 0                                         | ADSE                                           |         | 35,26        |  |  |  |  |  |
| 23                                                                                            | 0                                         | IRS - RETENÇÃO NA FONTE                        |         | 505,00       |  |  |  |  |  |
| 140                                                                                           | 0                                         | CAIXA GERAL DE APOSENTACOES                    |         | 216,52       |  |  |  |  |  |
| 180                                                                                           | 0                                         | SEGURO DE GRUPO - IMPERIO                      |         | 2,49         |  |  |  |  |  |
| 840                                                                                           | 0                                         | DESCONTO P/CGA - ABONOS DE CARÁCTER PERMANENTE |         | 42,03        |  |  |  |  |  |
|                                                                                               | Ē                                         |                                                |         |              |  |  |  |  |  |
| <b>.</b>                                                                                      |                                           |                                                |         |              |  |  |  |  |  |
| lotal                                                                                         | Liqu                                      | ido: 1638,82 lotais:                           | 2440,12 | 801,30       |  |  |  |  |  |
|                                                                                               |                                           |                                                |         | Pág.1/1      |  |  |  |  |  |

#### 4.2 Situação 2

Consideremos um funcionário que aufere vencimento, subsídio de turno e trabalho extraordinário, sujeitos a redução, com os seguintes valores: Vencimento = 2094.01€ Subsídio de turno = 406.52€ Trabalho extraordinário = 100€

A redução a aplicar será calculada de forma automática pelo SRH e o resultado será o seguinte:

| 🙀 PR_F                                                            | 005 - | CONSULTA DE RECIBOS DE DE DE DE DE DE DE DE DE DE DE DE DE |         | × 3000000 × |  |  |  |  |  |
|-------------------------------------------------------------------|-------|------------------------------------------------------------|---------|-------------|--|--|--|--|--|
|                                                                   |       |                                                            |         |             |  |  |  |  |  |
|                                                                   |       | NOTA DE ABONOS E DESCONTOS                                 |         |             |  |  |  |  |  |
| Funcionário: 52 M TERESA PEREIRA N.Fiscal: 290049814 Data: 201101 |       |                                                            |         |             |  |  |  |  |  |
| Categ. Prof:                                                      |       | of: TECNICO DE INFORMATICA-GRAU3-NIV1                      | Venc.Ba | se: 1960,28 |  |  |  |  |  |
|                                                                   |       |                                                            |         |             |  |  |  |  |  |
| Cód                                                               | Ref   | Designação                                                 | Abonos  | Descontos   |  |  |  |  |  |
| 1                                                                 | 0     | VENCIMENTO MENSAL                                          | 1960,28 |             |  |  |  |  |  |
| 100                                                               | 0     | SUBSIDIO DE REFEICAO                                       | 89,67   |             |  |  |  |  |  |
| 200                                                               | 0     | SUPLEMENTO TRABALHO EXTRAORDINARIO                         | 93,61   |             |  |  |  |  |  |
| 210                                                               | 0     | SUPLEMENTO - TRAB. REGIME DE TURNOS                        | 380,56  |             |  |  |  |  |  |
|                                                                   |       |                                                            |         |             |  |  |  |  |  |
| 21                                                                | 0     | ADSE                                                       |         | 35,26       |  |  |  |  |  |
| 23                                                                | 0     | IRS - RETENÇÃO NA FONTE                                    |         | 523,00      |  |  |  |  |  |
| 140                                                               | 0     | CAIXA GERAL DE APOSENTACOES                                |         | 216,52      |  |  |  |  |  |
| 180                                                               | 0     | SEGURO DE GRUPO - IMPERIO                                  |         | 2,49        |  |  |  |  |  |
| 840                                                               | 0     | DESCONTO P/CGA - ABONOS DE CARÁCTER PERMANENTE             |         | 42,03       |  |  |  |  |  |
|                                                                   |       |                                                            |         |             |  |  |  |  |  |
| lotal Liquido: 1704,82 lotais: 2524,12 819,30                     |       |                                                            |         |             |  |  |  |  |  |
|                                                                   |       |                                                            |         | Pág.1/1     |  |  |  |  |  |

#### 4.3 Situação 3

Consideremos um funcionário que exerce funções em várias entidades, sendo que na do presente exemplo apenas aufere trabalho extraordinário, sujeito a redução, com os seguintes valores: Trabalho extraordinário = 100€, sendo desconhecidos os montantes auferidos nas restantes entidades.

A redução a aplicar deverá ser de 10%. Para tal, a taxa de redução deverá ser fixada, com aquele valor, na ficha do abono devido.

| 🙀 GF_F058 - ABONOS DEVIDOS - Correção ou Eliminação 🛛 🖓 🖓 😵 🕹 😵 😵    |
|----------------------------------------------------------------------|
|                                                                      |
| Funcionário: 52 MARIA TERESA SANTOS PEREIRA                          |
| Código de Abono: 200 SUPL_TRAB_EXT Referência: 0                     |
| Data de Início de Abono: 2011/01/01 Data de Fim de Abono: 2999/09/09 |
| Económica: 010202 00 00 Horas Extraordinárias                        |
| Regra do Cálculo de Abono: 98 AB_VAL_FIXO                            |
| Código de Valor Base de Abono:                                       |
| Percentagem Associada: Nº Unidades: Valor de Abono: 100,00           |
| Valor de Acerto (+/-): % Redução: 10,00000 Ano/Mês de Proc.: 2011/01 |
| Detalhe de Acertos Correcção de Datas de Actualização Pág.2/2        |

O resultado será o seguinte:

| PR_F005 - CONSULTA DE RECIBOS (DEDEDEDEDEDEDEDEDEDEDEDEDEDEDEDEDEDEDE |                                   |               |        |              |  |  |  |  |  |
|-----------------------------------------------------------------------|-----------------------------------|---------------|--------|--------------|--|--|--|--|--|
|                                                                       |                                   |               |        |              |  |  |  |  |  |
| Pesquisar                                                             |                                   |               |        |              |  |  |  |  |  |
| Funcionário:                                                          | 52 M TERESA PEREIRA               | N.Fiscal: 290 | 049814 | Data: 201101 |  |  |  |  |  |
| Categ. Prof:                                                          | TECNICO DE INFORMATICA-GRAU3-NIV1 | /1 Venc       |        | Base:        |  |  |  |  |  |
| Cód Ref                                                               | Designação                        | Δ             | honos  | Descontos    |  |  |  |  |  |
| 200 0 SUP                                                             | LEMENTO TRABALHO EXTRAORDINARIO   |               | 90,00  |              |  |  |  |  |  |
|                                                                       |                                   |               |        |              |  |  |  |  |  |
|                                                                       |                                   |               |        |              |  |  |  |  |  |
|                                                                       |                                   |               |        |              |  |  |  |  |  |
|                                                                       |                                   |               |        |              |  |  |  |  |  |
|                                                                       |                                   |               |        |              |  |  |  |  |  |
|                                                                       |                                   |               |        |              |  |  |  |  |  |
|                                                                       |                                   |               |        |              |  |  |  |  |  |
| Total Liquído:                                                        | 90,00                             | Totais:       | 90,00  | 0,00         |  |  |  |  |  |
|                                                                       |                                   |               |        | Pág.1/1      |  |  |  |  |  |

No mês seguinte o funcionário deve declarar, nas entidades que lhe pagaram os diversos abonos, as verbas recebidas, as quais deverão ser inseridas no ecrã descrito em 2.2 de modo a ser efectuado o englobamento.